# Comment installer « l'utilitaire d'analyse » sous Excel 2007.

L'utilitaire d'analyse permet de faire les analyses statistiques classiques suivantes :

| Outils d'analyse                                                                                                    |    | OK      |
|----------------------------------------------------------------------------------------------------|----|---------|
| Analyse de variance: un facteur                                                                                                  |    | _       |
| Analyse de variance: deux facteurs avec répétition d'expérience                                                                  |    | Annuler |
| Analyse de variance: deux facteurs sans répétition d'expérience                                                                  |    |         |
| Analyse de corrélation                                                                                                    |    | Aide    |
| Analyse de covariance                                                                                                    |    |         |
| Statistiques descriptives                                                                                                    |    |         |
| Lissage exponentiel                                                                                                    |    |         |
| Test d'egalite des variances (F-Test)                                                                                            |    |         |
| Transformation de Fourier Rapide (FFT)                                                                                           |    |         |
| nstogramme                                                                                                    | Ľ. |         |
|                                                                                                    |    |         |
| Histogramme                                                                                                    | ~  |         |
| Moyenne mobile                                                                                                    | _  | Annuler |
| Génération de nombres aléatoires                                                                                                 |    |         |
| Analyse de position                                                                                                    |    | Aide    |
| Régression linéaire                                                                                                    |    |         |
| Echantillonnage                                                                                                    |    |         |
| Test d'égaite des esperances: observations pairees                                                                               |    |         |
| Test d'égaite des esperances: deux observations de variances egaies                                                              |    |         |
| Test degaite des esperances: deux observations de variances differentes<br>Test de la différence ciectionative contende (a test) |    |         |
| rescide la dirrerence significative minimale (z-test)                                                                            |    |         |

# **1. Installation**

Cliquer sur le bouton « Office » puis sur « Options Excel » en bas du menu déroulant

| 17 · C · · I     | <b>1</b> | ) ( <u>)</u> =             |               | Class       |
|------------------|----------|----------------------------|---------------|-------------|
|                  |          |                            | 1             | Développeur |
| Nouveau          |          | Documents récents          |               |             |
|                  |          | <u>1</u> herbicide.xls     | -[=]          | ZA          |
| 0uvrir           |          | 2 TD4 corrigé.xls          | -i=           | Trier Fil   |
|                  |          | <u>3</u> TP4.xls           | -j=1          | Trie        |
| Enregistrer      |          | 4 TP4 données.xls          | -14           |             |
|                  |          | 5 TP4 corrigé.xls          | -[=]          | ц           |
| Enregistrer sous |          | <u>6</u> tabac corrigé.xls | -[=1          | n           |
|                  |          | 7 herbicide corrigé.xls    | -i=           |             |
| Imprimer         | -        | <u>8</u> tabac.xls         | -[iii         | -           |
|                  |          | 9 ExQualQual.xls           | -[=1          |             |
| N                | -        | Elèves Data.xls            | -i=           |             |
| Preparer         |          | Prévision2010_2011.xls     | -j=1          |             |
|                  |          | Elèves Data.xls            | -[=           |             |
| Envoyer          |          | tabac.xls                  | -[=]          |             |
|                  |          | herbicide.xls              | -[III]        |             |
| Pu <u>b</u> lier | ۲        | tabac.txt                  | -i=           |             |
|                  |          | TP4 données.xls            | -[m           |             |
| <u>F</u> ermer   |          | herbicide,txt              | -ja           |             |
|                  |          |                            | Options Excel |             |
|                  |          |                            |               |             |
|                  |          |                            |               |             |

#### Dans « compléments » sélectionner « Analysis Toolpak » puis cliquer sur « Atteindre »

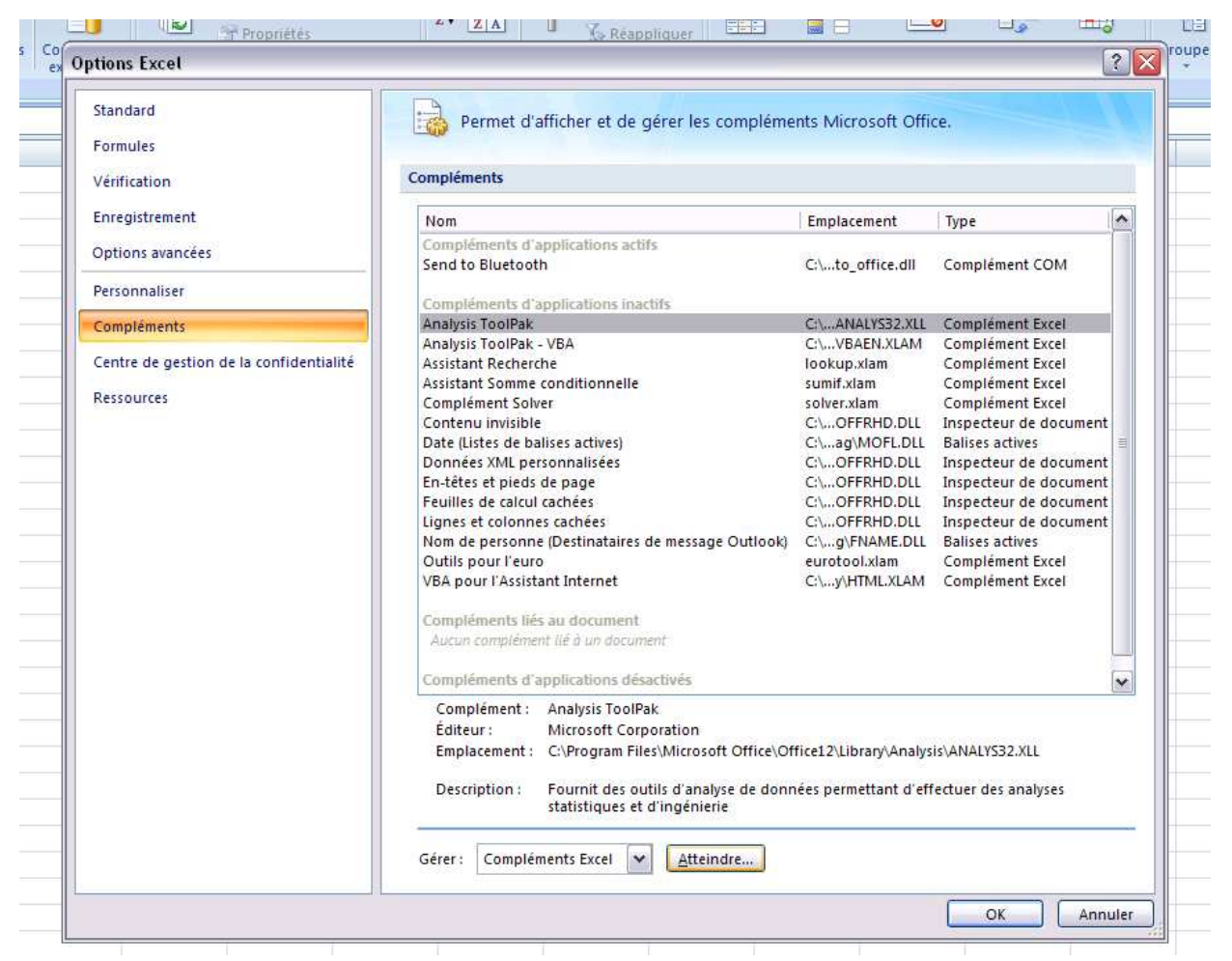

#### Cliquer sur « OK »

| Macros complémentaires disponibles :                                                                                                    | <b>C</b>                                     |
|----------------------------------------------------------------------------------------------------|----------------------------------------------|
| Analysis ToolPak     Analysis ToolPak     Analysis ToolPak - VBA     Assistant Recherche     Assistant Solver     Complément Solver     Outils pour l'euro     VBA pour l'Assistant Internet | OK<br>Annuler<br>Parcourir<br>Automatisation |

#### Dans l'onglet « Données », on trouve maintenant « Utilitaire d'analyse »

|                     |                                                |          |                                                                                                    | Clas       | seur1 - Microso                        | ft Excel  |                          |                              |           |                        |         |           |            |                     | x   |
|---------------------|------------------------------------------------|----------|----------------------------------------------------------------------------------------------------|------------|----------------------------------------|-----------|--------------------------|------------------------------|-----------|------------------------|---------|-----------|------------|---------------------|-----|
| Données             | Révision                                       | Affichag | ge Dév                                                                                                    | eloppeu    | Compléments                            | s         |                          |                              |           |                        |         |           | /          |                     | a x |
| aliser<br>ut • 90 M | onnexions<br>opriétés<br>odifier les liens d'a | iccès    | $\begin{array}{c} \downarrow \\ \hline X \\ Z \\ \downarrow \\ \hline Z \\ A \\ \downarrow \\ \hline Trier \\ \hline \end{array}$ | Filtrer    | K Effacer<br>S Réappliquer<br>S Avancé | Convertin | Supprimer<br>les doublon | Validation de<br>s données * | Consolide | Analyse de scénarios * | Grouper | Dissocier | Sous-total | Utilitaire d'analys |     |
| Co                  | nnexions                                       |          |                                                                                                    | Trier et f | iltrer                                 |           |                          | Outils de donne              | es        |                        |         | Plan      | rs.        | Analyse             | *   |
| E                   | F                                              | G        |                                                                                                    | Н          | 1                                      | J         | К                        | L                            | 1         | Λ                      | N       | 0         | Р          | Q                   |     |
|                     |                                                |          |                                                                                                    |            |                                        |           |                          |                              |           |                        |         |           |            |                     |     |

## 2. Analyse de la variance

En illustration, on utilise le fichier herbicide.xls (JB Lamy, support de cours) qui permet d'étudier l'efficacité de trois herbicides sur trois plantes (blé, chiendent et liseron). Le fichier présente le nombre de plants dans la culture avant l'expérience et le nombre de plants survivants 10 jours après, ainsi que le taux de survivants.

a. Analyse de la variance à 1 facteur

Il faut créer un tableau avec en colonne les modalités du facteur et en ligne les individus.

| 0 | - 1- 1-                                                  | (= - 📴 🗋 (                                   | <u>a</u> ) =                       |                               |                                |                                               |
|---|----------------------------------------------------------|----------------------------------------------|------------------------------------|-------------------------------|--------------------------------|-----------------------------------------------|
| 0 | Accueil                                                  | Insertion                                    | Mise en page                       | e Formules                    | Données                        | Révis                                         |
|   | À partir du fich<br>À partir du site<br>À partir du text | ier Access<br>Web<br>te À pa<br>Données exte | rtir d'autres<br>ources ≁<br>ernes | onnexions Act<br>existantes t | contrualiser<br>out * South Mo | nnexions<br>priétés<br>difier les<br>inexions |
|   | 17                                                       | - (9                                         | fx                                 |                               |                                |                                               |
|   | Α                                                        | A B                                          |                                    | D                             | E                              | F                                             |
| 1 | Aucun                                                    | Herbicide 1                                  | Her <mark>bicide</mark> 2          | Herbicide 3                   |                                |                                               |
| 2 | 0,98                                                     | 0,99                                         | 0,48                               | 0,10                          |                                |                                               |
| 3 | 0,98                                                     | 0,76                                         | 0,81                               | 0,12                          |                                |                                               |
| 4 | 0,87                                                     | 0,90                                         | 0,57                               | 0,17                          |                                |                                               |
| 5 | 0,95                                                     | 0,86                                         | 0,84                               | 0,14                          |                                |                                               |
| 6 | 0,94                                                     | 0,85                                         | 0,70                               | 0,09                          |                                |                                               |

Dans « l'utilitaire d'analyse », sélectionner « analyse de la variance à un facteur ». Puis remplir les champs.

Pour la plage d'entrée, on sélectionne toutes les colonnes. On précise si le nom des modalités a été sélectionné. Le seuil de signification du test est fixé par défaut à 5% mais peut être modifié.

| riance: deux facte        | eurs sans répétitio                                                                               | n d'expérie                         | ence 🤶 🔀                                                                                         |
|---------------------------|---------------------------------------------------------------------------------------------------|-------------------------------------|--------------------------------------------------------------------------------------------------|
| crée                      |                                                                                                   |                                     | Help                                                                                             |
|                           | 1                                                                                                 |                                     |                                                                                                  |
| ent                       |                                                                                                   |                                     | Annuler                                                                                          |
| ition:                    | 0,05                                                                                              |                                     | Aide                                                                                             |
|                           |                                                                                                   |                                     |                                                                                                  |
|                           |                                                                                                   | )                                   |                                                                                                  |
| tie:                      |                                                                                                   | <b>1</b>                            |                                                                                                  |
| nouvelle <u>f</u> euille: |                                                                                                   |                                     |                                                                                                  |
| uveau classeur            |                                                                                                   |                                     |                                                                                                  |
|                           |                                                                                                   |                                     |                                                                                                  |
|                           | riance: deux facto<br>crée<br>ent<br>tion:<br>tie:<br>nouvelle <u>f</u> euille:<br>uveau classeur | iance: deux facteurs sans répétitio | riance: deux facteurs sans répétition d'expérie<br>rée I END END END END END END END END END END |

|    | А                          | В                     | С                | D                  | E           | F           | G                      |
|----|----------------------------|-----------------------|------------------|--------------------|-------------|-------------|------------------------|
| 1  | Analyse de variance: un fa | octeur                |                  |                    |             |             |                        |
| 2  |                            |                       |                  |                    |             |             |                        |
| 3  | RAPPORT DÉTAILLÉ           |                       |                  |                    |             |             |                        |
| 4  | Groupes                    | Nombre d'échantillons | Somme            | Moyenne            | Variance    |             |                        |
| 5  | Aucun                      | 60                    | 56,25383763      | 0,937563961        | 0,002250103 |             |                        |
| 6  | Herbicide 1                | 60                    | 37,00142689      | 0,616690448        | 0,104449953 |             |                        |
| 7  | Herbicide 2                | 60                    | 33,58172116      | 0,559695353        | 0,067036093 |             |                        |
| 8  | Herbicide 3                | 60                    | 6,707671069      | 0,111794518        | 0,006271967 |             |                        |
| 9  |                            |                       |                  |                    |             |             |                        |
| 10 |                            |                       |                  |                    |             |             |                        |
| 11 | ANALYSE DE VARIANCE        |                       |                  |                    |             |             |                        |
| 12 | Source des variations      | Somme des carrés      | Degré de liberté | Moyenne des carrés | F           | Probabilité | Valeur critique pour F |
| 13 | Entre Groupes              | 20,79634751           | 3                | 6,932115838        | 154,040073  | 2,63612E-55 | 2,642851061            |
| 14 | A l'intérieur des groupes  | 10,62047885           | 236              | 0,045002029        |             |             |                        |
| 15 |                            |                       |                  |                    |             |             |                        |
| 16 | Total                      | 31,41682637           | 239              |                    |             |             |                        |
| 17 |                            |                       |                  |                    |             |             |                        |
| 18 |                            |                       |                  |                    |             |             |                        |

## b. Analyse de la variance à 2 facteurs

Il faut maintenant construire un tableau avec en ligne les modalités d'un facteur et en colonne les modalités de l'autre facteur.

|    |           |       | J           |             |             |   |
|----|-----------|-------|-------------|-------------|-------------|---|
|    | Α         | В     | С           | D           | E           | F |
| 1  |           | Aucun | Herbicide 1 | Herbicide 2 | Herbicide 3 |   |
| 2  | Blé       | 0,98  | 0,99        | 0,48        | 0,10        |   |
| 3  |           | 0,98  | 0,76        | 0,81        | 0,12        |   |
| 4  |           | 0,87  | 0,90        | 0,57        | 0,17        |   |
| 5  |           | 0,95  | 0,86        | 0,84        | 0,14        |   |
| 6  |           | 0,94  | 0,85        | 0,70        | 0,09        |   |
| 7  |           | 1,00  | 0,85        | 0,75        | 0,13        |   |
| 8  |           | 0,87  | 0,78        | 0,84        | 0,08        |   |
| 9  |           | 0,89  | 0,91        | 0,70        | 0,18        |   |
| 10 |           | 0,87  | 0,72        | 0,88        | 0,11        |   |
| 11 |           | 0,95  | 0,78        | 0,75        | 0,17        |   |
| 12 |           | 0,87  | 0,79        | 0,75        | 0,00        |   |
| 13 |           | 0,85  | 0,90        | 0,88        | 0,17        |   |
| 14 |           | 0,92  | 0,85        | 0,65        | 0,00        |   |
| 15 |           | 1,00  | 0,87        | 0,72        | 0,00        |   |
| 16 |           | 0,96  | 0,90        | 0,74        | 0,13        |   |
| 17 |           | 0,95  | 0,93        | 0,65        | 0,16        |   |
| 18 |           | 0,98  | 0,89        | 0,82        | 0,14        |   |
| 19 |           | 0,92  | 0,83        | 0,74        | 0,24        |   |
| 20 |           | 0,94  | 0,74        | 0,79        | 0,06        |   |
| 21 |           | 0,88  | 0,89        | 0,75        | 0,08        |   |
| 22 | Chiendent | 1,00  | 0,00        | 0,62        | 0,11        |   |
| 23 |           | 0,91  | 0,00        | 0,72        | 0,24        |   |
| 24 |           | 0.86  | 0.08        | 1.00        | 0.39        |   |

Dans « l'utilitaire d'analyse », sélectionner « analyse de la variance à deux facteurs avec répétitions ». Puis remplir les champs.

Pour la plage d'entrée, on sélectionne toutes les colonnes (avec les intitulés). On précise le nombre de répétition par « case », c-à-d pour chaque croisement de modalité. **Attention**, il n'est pas possible de faire une analyse de la variance à deux facteurs avec un nombre différent de répétitions par case. Le seuil de signification du test est fixé par défaut à 5% mais peut être modifié.

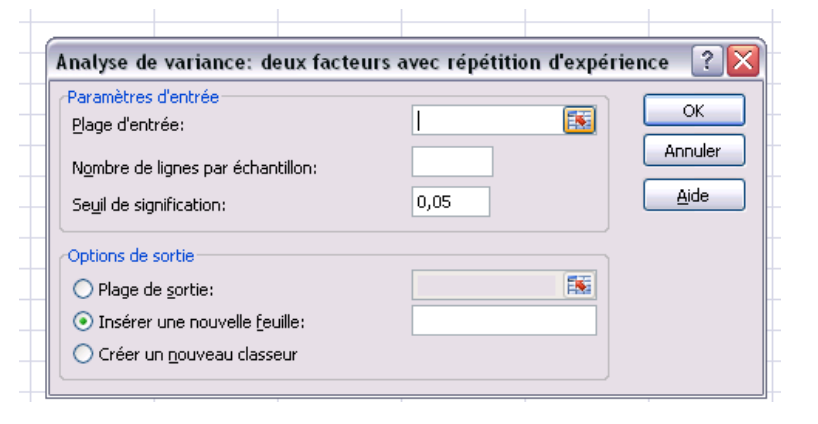

|    |                         |                         |                    |                    |             |             |                        | _ |
|----|-------------------------|-------------------------|--------------------|--------------------|-------------|-------------|------------------------|---|
|    | А                       | В                       | С                  | D                  | E           | F           | G                      |   |
| 1  | Analyse de variance: d  | eux facteurs avec répét | ition d'expérience |                    |             |             |                        |   |
| 2  |                         |                         |                    |                    |             |             |                        |   |
| 3  | RAPPORT DÉTAILLÉ        | Aucun                   | Herbicide 1        | Herbicide 2        | Herbicide 3 | Total       |                        |   |
| 4  | Blé                     |                         |                    |                    |             |             |                        |   |
| 5  | Nombre d'échantillons   | 20                      | 20                 | 20                 | 20          | 80          |                        |   |
| 6  | Somme                   | 18,56540888             | 16,98437531        | 14,80284845        | 2,270708815 | 52,62334146 |                        |   |
| 7  | Moyenne                 | 0,928270444             | 0,849218766        | 0,740142423        | 0,113535441 | 0,657791768 |                        |   |
| 8  | Variance                | 0,002277474             | 0,004771463        | 0,00971766         | 0,004162642 | 0,10953984  |                        |   |
| 9  |                         |                         |                    |                    |             |             |                        |   |
| 10 | Chiendent               |                         |                    |                    |             |             |                        |   |
| 11 | Nombre d'échantillons   | 20                      | 20                 | 20                 | 20          | 80          |                        |   |
| 12 | Somme                   | 18,92309548             | 4,502457544        | 13,78593777        | 3,121471921 | 40,33296272 |                        |   |
| 27 |                         |                         |                    |                    |             |             |                        |   |
| 28 |                         |                         |                    |                    |             |             |                        |   |
| 29 | ANALYSE DE VARIANCE     |                         |                    |                    |             |             |                        |   |
| 30 | Source des variations   | Somme des carrés        | Degré de liberté   | Moyenne des carrés | F           | Probabilité | Valeur critique pour F |   |
| 31 | Échantillon             | 1,233164963             | 2                  | 0,616582482        | 47,29988542 | 6,55949E-18 | 3,035440791            |   |
| 32 | Colonnes                | 20,79634751             | 3                  | 6,932115838        | 531,7833292 | 1,3152E-102 | 2,644194493            |   |
| 33 | Interaction             | 6,415196632             | 6                  | 1,069199439        | 82,02148526 | 3,60385E-54 | 2,138490758            |   |
| 34 | A l'intérieur du groupe | 2,97211726              | 228                | 0,013035602        |             |             |                        |   |
| 35 |                         |                         |                    |                    |             |             |                        |   |
| 36 | Total                   | 31,41682637             | 239                |                    |             |             |                        |   |
| 37 |                         |                         |                    |                    |             |             |                        |   |

## 3. Régression linéaire

Sans faire appel à l'utilitaire d'analyse, il est possible d'utiliser le graphique « nuage de points » de la version de base de Excel et faire apparaître le coefficient de détermination R<sup>2</sup> et l'équation de la droite sur le graphique.

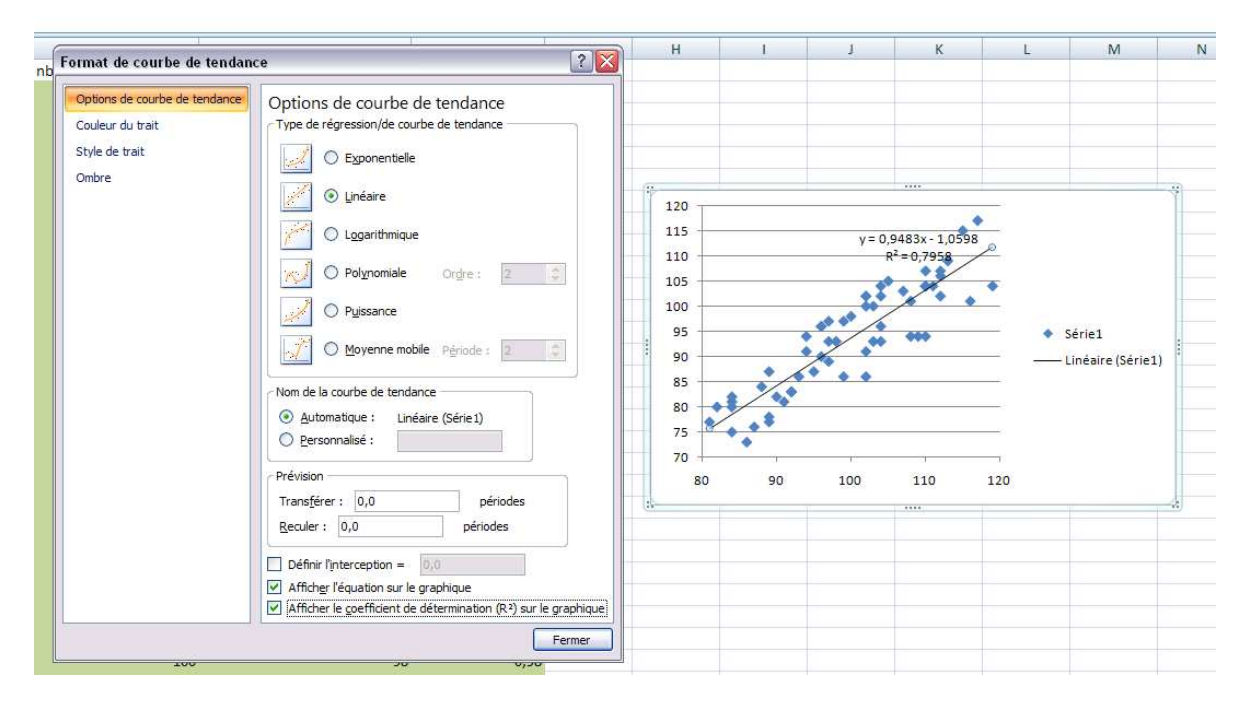

Pour une étude plus complète, on utilise l'outil « régression linéaire » de « l'utilitaire d'analyse ».

| aramètres d'entrée                    |                                                                                                    |        |
|---------------------------------------|----------------------------------------------------------------------------------------------------|--------|
| Plage pour la variable <u>Y</u> :     |                                                                                                    |        |
| Plage pour les variables X:           |                                                                                                    | Annule |
| Tabibulá avácaat                      |                                                                                                    | Aide   |
| Indicale present                      | Intersection a rongine                                                                                                    |        |
| Niveau de confiance                   | 95 %                                                                                                    |        |
| Options de sortie                     |                                                                                                    |        |
| ○ Plage de <u>s</u> ortie:            | <b>1</b>                                                                                                    |        |
| Insérer une nouvelle <u>f</u> euille: |                                                                                                    |        |
| ○ Créer un <u>n</u> ouveau classeur   |                                                                                                    |        |
| Analyse des résidus                   |                                                                                                    |        |
| Résidus                               | Cour <u>b</u> es des résidus                                                                                                    |        |
| Pécidus pormelisés                    | Contraction of the second second seco |        |

|     | J25 • JX                                    |                    |                  |                             |             |                   |                |             |                                |                 |                 |        |     | ×   |
|-----|---------------------------------------------|--------------------|------------------|-----------------------------|-------------|-------------------|----------------|-------------|--------------------------------|-----------------|-----------------|--------|-----|-----|
|     | Α                                           | В                  | С                | D                           | E           | F                 | G              |             | Н                              | 1               | J               | К      | L   |     |
| 1   | RAPPORT DÉTAILLÉ                            |                    |                  |                             |             |                   |                |             |                                |                 |                 |        |     |     |
| 2   |                                             |                    |                  |                             |             | nb_plan           | ts Courbe      | e de re     | égression                      |                 |                 |        |     |     |
| 3   | Statistiques de la régressio                | n                  |                  |                             | 150         |                   |                |             |                                |                 |                 |        |     |     |
| 4   | Coefficient de détermination multiple       | 0,892084637        |                  |                             | <b>1</b>    |                   |                |             |                                |                 |                 |        |     |     |
| 5   | Coefficient de détermination R^2            | 0,795814999        |                  |                             | - 100       | 1                 |                |             | <ul> <li>nb_plants_</li> </ul> | survivants      |                 |        |     |     |
| 6   | Coefficient de détermination R^2            | 0,792294568        |                  |                             | 50          | ) -               |                |             |                                |                 |                 |        |     |     |
| 7   | Erreur-type                                 | 4,825509209        |                  |                             | - 12 o      | ,                 |                |             | Prévisions                     |                 |                 |        |     |     |
| 8   | Observations                                | 60                 |                  |                             | 8           | 0 50              | 100            | 1           | 50 nb_plants_                  | survivants      |                 |        |     |     |
| 9   |                                             |                    |                  |                             | e e         |                   | nb plants      |             |                                |                 |                 |        |     |     |
| 10  | ANALYSE DE VARIANCE                         |                    |                  |                             |             |                   |                |             |                                |                 |                 |        |     |     |
| 11  |                                             | Degré de liberté   | Somme des carrés | 1oyenne des carré           | F           | /aleur critique d | le F           |             |                                |                 |                 |        |     |     |
| 12  | Régression                                  | 1                  | 5263,838731      | 5263,838731                 | 226,056124  | 1,13973E-         | 21             |             |                                |                 |                 |        |     |     |
| 13  | Résidus                                     | 58                 | 1350,561269      | 23,28553913                 |             |                   |                |             |                                |                 |                 |        |     |     |
| 14  | Total                                       | 59                 | 6614,4           |                             |             |                   |                |             |                                |                 |                 |        |     |     |
| 15  | j                                           |                    |                  |                             |             |                   |                |             |                                |                 |                 |        |     |     |
| 16  | j                                           | Coefficients       | Erreur-type      | Statistique t               | Probabilité | re pour seuil de  | coure pour seu | il de cce   | pour seuil de con              | re pour seuil d | e confiance = 9 | 95,0%  |     |     |
| 17  | Constante                                   | -1,05982704        | 6,326642303      | -0,167518091                | 0,8675451   | 4 -13,723977      | 45 11,604      | 132337      | -13,72397745                   | 11,6043         | 2337            |        |     |     |
| 18  | nb_plants                                   | 0,948336888        | 0,0630746        | 15,03516293                 | 1,13973E-2  | 0,8220793         | 59 1,0745      | 594417      | 0,822079359                    | 1,07459         | 4417            |        |     |     |
| 19  |                                             |                    |                  |                             |             |                   |                |             |                                |                 |                 |        |     |     |
| 20  | 8                                           |                    |                  |                             |             |                   |                |             |                                |                 |                 |        |     |     |
| 21  |                                             |                    |                  |                             |             |                   |                |             |                                |                 |                 |        |     |     |
| 22  | ANALYSE DES RÉSIDUS                         |                    |                  |                             |             |                   |                |             |                                | 1               |                 |        |     |     |
| 23  | 1                                           |                    |                  |                             |             | nb plan           | ts Graphi      | aue d       | les résidus                    |                 |                 |        |     |     |
| 24  | Observation                                 | ons nb_plants_sur  | Résidus          | tésidus normalisés          | 1           | <b>.</b>          |                |             |                                |                 |                 | 1      |     |     |
| 25  | 1                                           | 76,70379778        | 3,296202222      | 0,688942074                 | 1           | 0                 |                |             |                                |                 |                 |        |     |     |
| 26  | 2                                           | 92,82552487        | 4,174475125      | 0,872510652                 |             | 5 -               |                |             |                                |                 |                 |        |     |     |
| 27  | 3                                           | 108,947252         | -7,947251971     | -1,661062                   | su pi       | 0                 | 1 1            | Ĩ           |                                |                 |                 |        |     |     |
| 28  | 4                                           | 103,2572306        | 0,742769357      | 0,155246865                 | Rés         | 5 0 20            | 40 60          | 80          | 100 12                         | 0 140           |                 |        |     |     |
| 29  | 5                                           | 89,98051421        | 0,019485789      | 0,004072742                 | -1          | 0 -               |                |             |                                |                 |                 |        |     |     |
| 30  | 6                                           | 95,67053554        | 6,329464461      | 1,322926835                 | -1          | 5                 |                |             |                                |                 |                 |        |     |     |
| 31  | 7                                           | 81,44548222        | -5,445482218     | -1, <mark>13</mark> 8164943 |             |                   | nb             | _plants     |                                |                 |                 |        |     |     |
| 32  | A h N Fourile (Hashinia / Fouril) / Fourile | 97,56720931        | -4,567209315     | -0,954596364                |             | 10                | The state      | 11          |                                |                 |                 |        | -   |     |
| Pro | A P                                         | Z reult Z reults Z | W/2              |                             |             |                   |                |             |                                |                 | (Con II)        | 100.56 |     | (+) |
|     |                                             | 1~                 |                  | 0                           | . 10        |                   |                |             | _                              | _               |                 |        |     | 0   |
|     | ଟ Statt 🔄 🕑 🥹 😋 👘 🕑 Free Me - Jo            | iss stone 🔰 🙆 Se   | maine 4          | Stat avec Excel.do          | Clas        | seuri             | herbicide (*   | version 1). |                                |                 |                 |        | 17: | 25  |